# Le JALC

# Mai/Juin 2006 Bimensuel d'information d'ACPI

#### **EDITO**

Pour les vacances, 2 mises à jour importantes: DESAC pour le DISTO A6 et RDA pour les DA Numériques. Le cadastre se réforme et adopte une nouvelle méthode de saisie des documents d'arpentage, RDA est donc complété pour pouvoir gérer la totalité des documents d'arpentage jusqu'au fichier DA numérique. LEICA remplace le Disto+ par le Disto A6 ce qui modifie le fonctionnement de DESAC...

#### RDA

Le cadastre a défini une nouvelle méthodologie de création des documents cadastraux.

Elle détermine la méthode de calage du levé sur les points du cadastre, la projection des points périphériques sur les limites cadastrales, la création des nouvelles limites cadastrales et les fichiers à fournir (graphique et points).

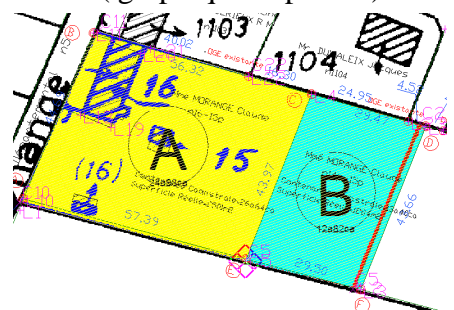

Pour suivre la philosophie du cadastre RDA a été profondément modifié.

Il reprend ses différentes étapes. 1/On importe les données cadastre scan ou tiff géoréférencé ou non.

2/On importe directement les points levés au format des carnets en plus du dessin dxf

3/On créé les points de calages sur le cadastre (scan ou dxf)

4/On adapte le levé au cadastre par une transformation de Helmer en s'appuyant sur les points levés et cadastre.

5/On projette les points levé périphérique sur les limites cadastrales. Le logiciel associe les points levé et les points cadastre

6/On créé les nouvelles parcelles en les renseignant complétement (nom, propriétaire ...)

7/ On compense les parcelles en fonction de la surface cadatrale 8/ On imprime les différents documents:

Chemise verte recto/verso

Dessin des parcelles 9/On créé les nouvelle limites de

parcelles. 10/ On exporte le fichier DA nu-

mérique sans redessiner les parcelles sur les points cadastre.

RDA simplifie chaque étape:

En positionnant automatiquement le levé proche du cadastre, en différenciant graphiquement et en sélection les points cadastre et les points levé, en utilisant les points chaux en limitant la saisie des parcelles à une seule fois pour le calcul, le dessin et le DA numérique, en généralisant les fonctions annule et rétablir.

## **DESAC PC/Pocket**

Pour le nouveau DistoA6, il fallait un nouveau DE-SAC PC et Pocket. Pour les fonctionnalités les plus voyantes: la 3D avec 3 affichages (filaire, transparent, opaque), la gestion des ouvertures

dans les murs en mode opaque, et l'export en format VRML.

On dispose d'une nouvelle bibliothèque de symbole plus cohérente, de nouvelles fonctionnalités pour la prise de mesure, pour la gestion des pièces.

Les boîtes de dialogues ont été réécrites pour la gestion des symboles...

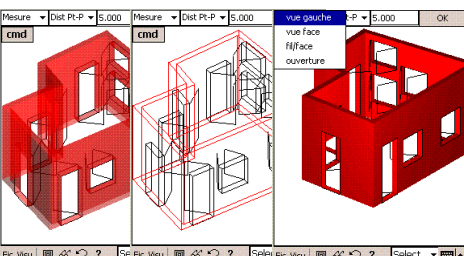

Se Fic Visu D 66 💭 ? 

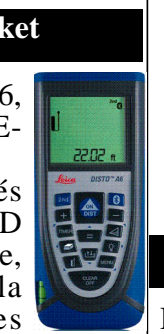

DESAC2 s'utilise d'abord en connexion à une station, mais également en connexion avec un Disto, ce qui permet la finition du le-

vé avec un penpad. On dispose d'une nouvelle commande pour creer des points dans l'espace par la triangulation de 3 distances.

Il suffit de sélectionner 3 points en donnant la distance correspondante pour obtenir 2 points triangulés.

Contact Philippe FAYOLLE 8 rue Marcel Sembat 33400 TALENCE tél : 05 56 96 35 40 fax : 05 56 24 70 56 acpi@silink.fr http://acpisoft.free.fr/

## DECATOP

### Ajout CODIF

\* Création de ligne décalée Ex

On a créé une ligne talus (1 2 3) Sur le point 4 on code 301.3.0 le code apres 3 (ou 2) désigne le numéro du matricule pour un raccord avant, si le numéro est 0 il s'agit d'un décalage de la ligne précédente passant par le point 4. La ligne créé peut être continuée comme toutes lignes levées. Les altitudes sont identiques à la ligne de référence.

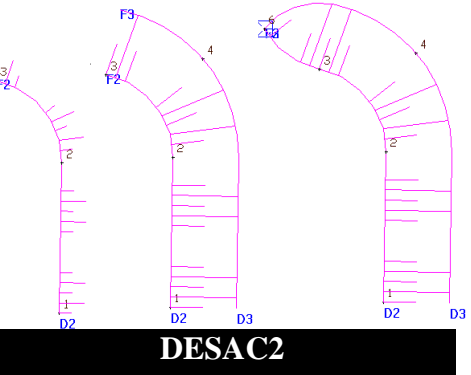